## 催事クーポンの利用方法

1 オンラインショップで商品選択後『カート』→『お客様情報』→『発送・支払い方法』→『内容確認』で クーポンコード欄にクーポン番号を入力したのち、『クーポンを使用する』をクリックしてください。

| 内容確認                                               |            |                      |                |           |      |        |  |  |  |  |  |  |
|----------------------------------------------------|------------|----------------------|----------------|-----------|------|--------|--|--|--|--|--|--|
| ミこのペ                                               | ージを表示したまま、 | 別ウィンドウで商品追加や         | •数量変更は行われ      | ないでください   | ١.   |        |  |  |  |  |  |  |
| 1 カート                                              |            | 2 お客様情報              | 3 発送・支         | 3 発送・支払方法 |      | 容確認    |  |  |  |  |  |  |
| ご注文内容を確認し、「上記内容で注文する」をクリックしてください。<br>ご注文手続きが完了します。 |            |                      |                |           |      |        |  |  |  |  |  |  |
| No.                                                |            | 商品                   |                | 単価        | 数量   | 金額     |  |  |  |  |  |  |
| 1                                                  | 9          | よこはまチーズケ             | よこはまチーズケーキ13cm |           |      | ¥1,650 |  |  |  |  |  |  |
|                                                    |            |                      |                |           | 商品合計 | ¥1,650 |  |  |  |  |  |  |
|                                                    |            |                      |                |           | 送料   | ¥834   |  |  |  |  |  |  |
|                                                    | 消費税        | ¥198                 |                |           |      |        |  |  |  |  |  |  |
|                                                    | ¥2,682     |                      |                |           |      |        |  |  |  |  |  |  |
|                                                    |            | クーポンコード<br>クーポンを使用する | 取り消す           |           |      | ]      |  |  |  |  |  |  |

2 クーポン番号を入力すると、割引後の金額が表示されるので、内容を確認後、下部の『上記内容 で注文する』をクリックしてください。

| 內容確認                     |                            |                            |                 |            |        |                                        |
|--------------------------|----------------------------|----------------------------|-----------------|------------|--------|----------------------------------------|
| このページを表示し<br>1 カート       | たまま、別ウィンドウで商品追加<br>2 お客様情報 | や数量変更は行れ                   | はいでください<br>され方法 | ∧₀<br>4 da | 2.1812 |                                        |
| 注文内容を確認し、「<br>注文手続きが完了しま | 「上記内容で注文する」 をクリックして<br>ミす。 | こください。                     |                 |            |        |                                        |
| No.                      | 商品                         |                            | 甲価              | ØØ         | 金額     |                                        |
| 1                        | よこはまチーズと                   | 7—‡13cm                    | ¥1,6S0          | 1          | ¥1,650 | 15. 74. + (711)                        |
|                          |                            |                            |                 | 商品合計       | ¥1,650 | ()-x)-+/ ) ())                         |
|                          |                            |                            |                 | 値引き        | ¥-248  | 301                                    |
|                          |                            |                            |                 | 送料         | ¥834   |                                        |
|                          |                            |                            |                 | 消費税        | ¥178   | <ol> <li>(つ) (人) (本新会社(の会社)</li> </ol> |
|                          |                            |                            | 10              | 合計金額       | ¥2,414 |                                        |
|                          | クーポンコード ■E ■<br>クーポンを使用する  | 9 <b>会 PBN 新日本</b><br>取り消す |                 |            |        | DNEH5                                  |
|                          | ノーホノを使用する                  | 437743.9                   |                 |            | お届け    | お支払方法入力に戻る                             |